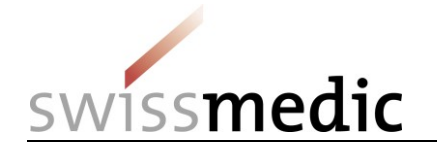

## Submission of a DMF/ASMF via eGov Portal

DMF/ASMF should be submitted to Swissmedic electronically whenever possible. In order to enable an efficient and secure transfer, Swissmedic provides a special eGov service.

In order to enable the transfer of DMF/ASMF documents, the marketing authorization holder of the medicinal product provides by e-mail a transfer link to the DMF/ASMF holder that can be used only once. Using this transfer link, the DMF/ASMF holder can transfer the relevant documents to Swissmedic without the marketing authorization holder having access to these data.

This document describes the DMF/ASMF Holder's procedure for transferring documents to Swissmedic.

| 1. Establish connection via the transfer link                                                                                                    |                                                                                                    |
|----------------------------------------------------------------------------------------------------|----------------------------------------------------------------------------------------------------|
| After loading the link sent by the marketing<br>authorization holder, the following view appears<br>(see picture). The following actions must be<br>carried out: | SWISSmedic                                                                                                    |
| Fill in the fields with * (mandatory fields, 1-3)<br>and continue with "Choose File" (4).                                                                        | Upload all your documents within only one ZIP-File (eCTD or eDok). Your upload can only be retrieved by Swissmedic. There is no access for Marketing Authorisation Holders. |
| Select DMF/ASMF document on the PC.                                                                                                    | First name •                                                                                                    |
| ATTENTION: Only documents in eCTD or eDok format can be submitted!                                                                                               | East name *                                                                                                    |
| Further information on both formats can be found under the following links: <u>https://www.swissmedic.ch/swissmedic/en/ho</u>                                    | File upload       Please select the Drug Master File for upload.                                                                                                    |
| me/services/submissions/ectd.html<br>https://www.swissmedic.ch/swissmedic/en/hom<br>e/services/submissions/paper-submission                                      | Choose file Lupload                                                                                                    |
|                                                                                                    |                                                                                                    |
|                                                                                                    |                                                                                                    |

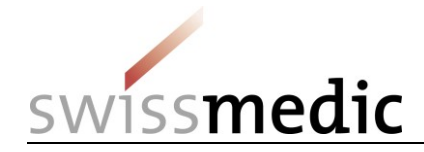

| 2. Upload and transfer of documents                                                                                               |                                                                                                    |  |  |  |  |
|----------------------------------------------------------------------------------------------------|----------------------------------------------------------------------------------------------------|--|--|--|--|
| Proceed with «Upload» (5).                                                                                                    | swissmedic                                                                                                    |  |  |  |  |
|                                                                                                    | DMF Upload         Upload all your documents within only one ZIP-File (eCTD or eDok). Your upload can only be retrieved by Swissmedic. There is no access for Marketing Authorisation Holders.         User information         First name *         Tester         Last name *         Test         Email address *         Test@testmail.com         File upload         Please select the Drug Master File for upload. |  |  |  |  |
| As soon as the "Upload" is successfully<br>completed, a green tick appears. With "Submit"<br>(6) the submission can be completed. | 000.zip E Choose file Lupload<br>5<br>Submit<br>DMF Upload                                                                                                    |  |  |  |  |
|                                                                                                    | User information   First name •   Tester   Last name •   Test   Email address •   test@testmail.com   File upload  File name  10000404013_0_102627173_202005151000_0002.zip                                                                                                    |  |  |  |  |
|                                                                                                    | 6 Submit                                                                                                    |  |  |  |  |

28.05.2020

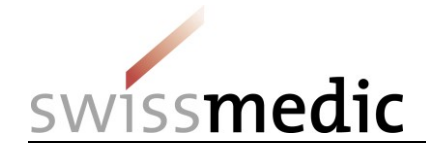

| <b>3. Create an upload confirmation</b><br>Press "Generate PDF" (7) to receive a<br>confirmation of the upload in PDF format. | swissmedic                                                                                                    |          | 1010101<br>1010101<br>1010101 | 2121212//////<br>0101010/0///<br>0101010/0/// |  |  |
|----------------------------------------------------------------------------------------------------|----------------------------------------------------------------------------------------------------|----------|-------------------------------|-----------------------------------------------|--|--|
|                                                                                                    | DMF Upload Confirmation                                                                                                    |          |                               |                                               |  |  |
|                                                                                                    | Thank you for uploading the Drug Master File. Your file was successfully submitted.                                                                                                    |          |                               |                                               |  |  |
|                                                                                                    | Delivery ID<br>100010018442<br>Time of submission<br>19.05.2020 09:17:38 CET<br>Contact data<br>Tester Test<br>test@testmail.com<br>File                                                                         |          |                               |                                               |  |  |
|                                                                                                    | File name                                                                                                    |          | Hash algorithm                | Hash value                                    |  |  |
|                                                                                                    | 100000404013_0_102627173_202005151000_0                                                                                                    | 0002.zip | MD5                           | 2a06c6d50032adfc5f754a347a18efb0              |  |  |
|                                                                                                    | We recommend to save this confirmation for your records by using the button "Generate PDF" below. You will not receive any further DMF upload confirmation. When you are done, you can close the browser window. |          |                               |                                               |  |  |
|                                                                                                    |                                                                                                    |          |                               | 7 Senerate PDF                                |  |  |